## ABB i-bus<sup>®</sup> KNX/ABB-free@home<sup>®</sup>

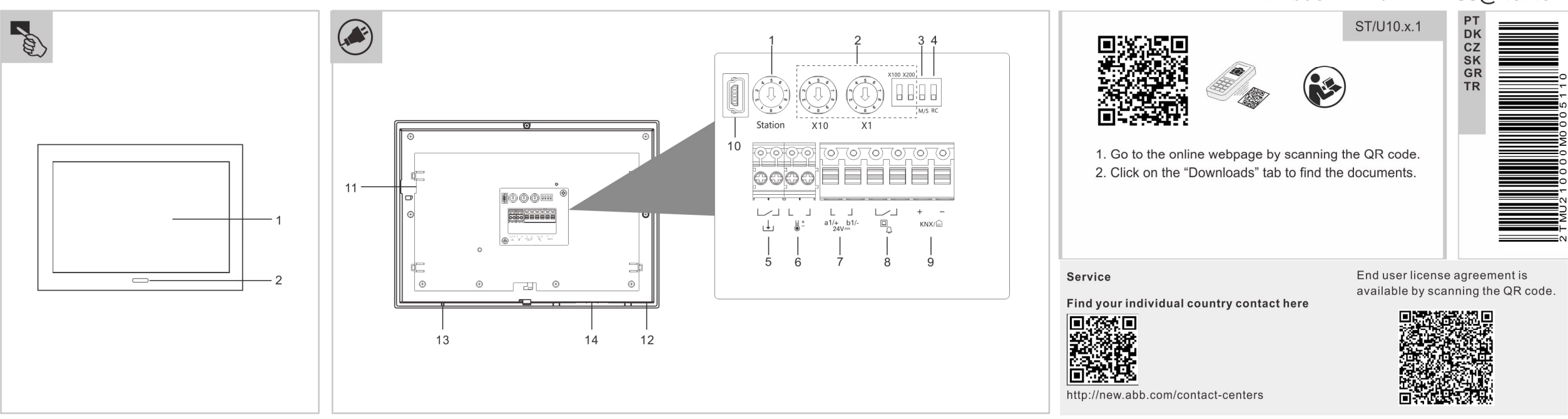

| ABB Sm | nartTouch® |
|--------|------------|
|--------|------------|

#### Uso previsto

O painel SmartTouch pode ser utilizado como é, um visor sensível ao toque de alta qualidade. O dispositivo pode ser utilizado como unidade de controlo, monitorização e indicação para a instalação KNX completa ou instalação free@home, que pode ser operada em salas diferentes.

O dispositivo pode ser utilizado como um dispositivo final para comunicação com as estações exteriores ABB-Welcome. E, como parte do sistema de comunicação de portas ABB-Welcome, funciona exclusivamente com os componentes deste sistema

# Portuguê

| 1 | Ecrã tátil                                     |
|---|------------------------------------------------|
| 2 | Sensor de proximidade e sensor de luminosidade |
|   |                                                |

#### ۲ Descrição terminal

Elementos de controlo

- \*Endereço da estação externa Ajuste o comutador rotativo para definir o endereço da estação externa predefinida. \*Endereco da estação interna
- Ajuste os comutadores rotativos e os comutadores dip para definir o endereço da estação interna. 2 O comutador rotativo X10 define dezenas de dígitos, o
- comutador rotativo X1 define dígitos das unidades, os comutadores dip X100 e X200 definem centenas de dígitos

| *Funcão | nrincinal/auviliar |  |
|---------|--------------------|--|

- Somente uma estação interna em cada apartamento pode 3 ser configurada como "Principal" (ON=Principal).
  - \*Resistor terminal
- Em instalações de vídeo ou instalações mistas de áudio e vídeo, o comutador deve ser configurado como 'RC ligado' 4
- no último dispositivo da linha (ON=RC ligado). 5 Conector de entrada binária
- 6 Conector do sensor de temperatura
- Conector de entrada de energia/conector de bus
- 8 Ligação para o botão de chamada do solo
- 9 Conector KNXconector /free@home
  - Conector USB para atualização de firmware (apenas para uso de fábrica)
- 11 Ranhura para cartão SD
- 12 Sensor de temperatura
- 13 Microfone
- Altifalante 14

7

10

\* É a conexão para ABB-Welcome!

### Declaração UE de Conformidade (simplificada)

ABB declara, por este meio, que ABB SmartTouch®, STU10.x.1 está em conformidade com a Diretiva 2014/53/UE. A Declaração de Conformidade completa da UE está disponível através da digitalização do código QR.

| Dados técnicos                             |                           |
|--------------------------------------------|---------------------------|
| Tensão nominal                             | 24 V                      |
| Alimentação de tensão                      | 20-32 V                   |
| Tensão do bus (KNX)                        | 21-32 V                   |
| Tensão do bus (free@home)                  | 21-32 V                   |
| Corrente de espera                         | 24 V, 60 mA               |
| Corrente nominal                           | 24 V, 500 mA              |
| Consumo de energia                         | 12 W                      |
| Temperatura de<br>funcionamento            | 0 °C +45 °C               |
| Temperatura de<br>armazenamento            | -20 °C +70 °C             |
| Humidade                                   | 10%90% @ 30°              |
| Ecrã de visualização                       | Visor IPS, 10"            |
| Resolução do visor                         | 1280 x 800 (HD)           |
| Ângulo de visão                            | Horizontal e vertical 75° |
| Proteção                                   | IP 20                     |
| Diâmetro da espessura do<br>cabo (5, 6)    | 1,0 mm1,4 mm              |
| Diâmetro da espessura do<br>cabo (7, 8, 9) | 0,5 mm1,8 mm              |
| Banda de transmissão sem<br>fios           | 24002485 MHz              |
| Potência de transmissão sem fios           | Máx. 20 dBm               |
| Padrão de transmissão sem<br>fios          | IEEE 802.11 b/g/n         |
| Dimensão (PxAxL)                           | 254,6 x 180,2 x 17,4 mm   |
|                                            |                           |

#### Colocação em funcionamento

A Ferramenta de Colocação em Funcionamento é utilizada para configurar o painel Busch-SmartTouch® para KNX TP. O CT está incorporado no ETS e tem acesso direto a endereços de grupo e bandeiras de objetos de comunicação.

A colocação em funcionamento para ABB-free@home® através do Ponto de Acesso ao Sistema ABB-free@home® .

- Está disponível informação detalhada sobre a colocação em funcionamento e parametrização no manual do produto (ver código QR).
- Utilize sempre a versão atual do firmware. Os ficheiros de download mais recentes para a atualização do firmware estão localizados no catálogo eletrónico (www.busch-jaegercatalogue.com).

#### Botão de programação KNX

- Prima o ícone de menu no canto superior esquerdo do visor. De seguida, prima o ícone das definições no canto inferior esquerdo do visor.
- Aceda a "Configurações avançadas" e introduza a palavra-passe padrão 345678.
- De seguida, introduza 2 vezes uma nova palavra-passe para estas configurações.
- Depois, aceda ao separador "Automação do edifício" no ecrã. Aqui pode ativar o modo de programação ou carregar diretamente um ficheiro "pid" para o painel através de um cartão \_
- SD.

A informação adicional do utilizador e a informação sobre o planeamento está disponível ao digitalizar o código QR.

|       | ABB SmartTouch <sup>®</sup>                                                                                                    |                                                                                                    |                                                                                                    | Tekniske data                                                                                                    |                                                                                                    | Ibrugtagning                                                                                                    |  |
|-------|----------------------------------------------------------------------------------------------------|----------------------------------------------------------------------------------------------------|----------------------------------------------------------------------------------------------------|----------------------------------------------------------------------------------------------------|----------------------------------------------------------------------------------------------------|----------------------------------------------------------------------------------------------------|--|
|       | ABB SmartTouch <sup>™</sup><br>Tilsigtet anvendelse<br>SmartTouch-panelet kan anvendes som højkvalitets-,<br>berøringsfølsomt display. Enheden kan anvendes som en styre-,<br>bovervågnings- og indikationsenhed til hele KNX-installationen eller<br>free@home-installationen, der kan anvendes på tværs af forskellige<br>rum.<br>Enheden kan anvendes som en slutenhed til kommunikation<br>sammen med ABB-Welcome udendørs stationer. Og som del af<br>ABB-Welcome dørkommunikationssystemet fungerer det<br>udelukkende med komponenter fra dette system | *Master/slave-funktion         3       Kun en indendørsstation i hver lejlighed kan indstilles som<br>"Master" (ON=Master).         *Afslutningsmodstand         4       I videoinstallationer eller blandede lyd- og videoinstallationer<br>skal kontakten indstilles på "RC on" på den sidste enhed i<br>linjen (ON=RC on).         5       Binær indgangs-konnektor         6       Temperatursensor-konnektor         7       Strømindgangskonnektor/bus-konnektor | Tekniske dataIbrugtagningMærkespænding24 V -Strømforsyning20-32 VBusspænding (KNX)21-32 VBusspænding (free@home)21-32 VStandby-strøm24 V -, 60 mAMærkestrøm24 V -, 500 mAStrømforbrug12 WDriftstemperatur0 °C +45 °COpbevaringstemperatur-20 °C +70 °C   |                                                                                                    | ugtagning<br>ugtagningsværktøjet anvendes til at konfigurere Busch-<br>iartTouch®-panelet til KNX TP. CT'en er integreret i ETS og har<br>økte adgang til gruppeadresser og flag på<br>mmunikationsobjekter.<br>ugtagning til ABB-free@home® foretages via ABB-free@home®<br>stem Access Point.<br>Udførlig information om ibrugtagning og parameterindstilling<br>findes i produktmanualen (se QR-kode).<br>Brug altid den aktuelle firmware-version. De nyeste download-filer<br>til firmware-opdateringen findes i det elektroniske katalog |                                                                                                    |  |
| Dansk | Styreelementer           1         Touch-screen           2         Nærhedssensor og lysstyrkesensor                                                                                                    | 8<br>9<br>10<br>11<br>12<br>13<br>14                                                                                                    | Tilslutning til etageopkaldsknappen<br>KNX-konnektor/free@home-konnektor<br>USB-konnektor til firmware-opdatering (kun til fabriksbrug)<br>SD-kortslot<br>Temperatursensor<br>Mikrofon<br>Højtaler                                                       | Luftfugtighed<br>Displayskærm<br>Skærmopløsning<br>Synsvinkel<br>Beskyttelse<br>Kabeltykkelsens diameter (5,<br>6)<br>Kabeltykkelsens diameter (7, | 10%90% @ 30°<br>IPS-display, 10"<br>1280 x 800 (HD)<br>Horisontal og vertikal 75°<br>IP 20<br>1,0 mm1,4 mm                                                                                                    | <ul> <li>(www.busch-jaeger-catalogue.com).</li> <li>Programmeringsknap KNX <ul> <li>Tryk på menuikonet i venstre øverste hjørne af skærmen.</li> <li>Tryk derefter på indstillingsikonet nederst til venstre på skærmen.</li> <li>Gå derefter til "Avancerede indstillinger", og indtast<br/>standardadgangskoden 345678.</li> <li>Indtast derefter en ny adgangskode for disse indstillinger 2<br/>gange.</li> </ul> </li> </ul> |  |
|       | <ul> <li>Terminalbeskrivelse</li> <li>*Udendørsstations adresse         <ul> <li>Juster drejekontakten for at indstille adressen på             standardudendørsstationen.             *Indendørsstations adresse             Juster drejekontakterne og DIP-kontakterne for at indstille             adressen på indendørsstationen.             Drejekontakt X10 indstiller tier-cifre, drejekontakt X1 indstiller             enhedscifre, DIP-kontakter X100 og X200 indstiller             hundredetals-cifre.</li> </ul> </li> </ul>                    | * Det<br>EU-o<br>ABB<br>overe<br>overe<br>QR-k                                                                                                    | er tilslutningen til ABB-Welcome!<br>verensstemmelseserklæring (forenklet)<br>erklærer hermed, at ABB SmartTouch®, STU10.x.1 er i<br>ensstemmelse med direktivet 2014/53/EU. EU-<br>ensstemmelseserklæringens fulde tekst kan ses ved at scanne<br>oden. | 8, 9)<br>Trådløs transmissions-bånd<br>Trådløs transmissions-strøm<br>Trådløs transmissions-<br>standard<br>Dimension (DxHxB)                      | 24002485 MHz<br>Maks. 20 dBm<br>IEEE 802.11 b/g/n<br>254,6 x 180,2 x 17,4 mm                                                                                                    | <ul> <li>Her kan du aktivere programmeringsmodus eller direkte indlæse<br/>en "pid"-fil til panelet via et SD-kort.</li> <li>Yderligere brugerinformation og information om planlægningen kan<br/>findes ved at scanne QR-koden.</li> </ul>                                                                                                    |  |

**ABB SmartTouch®** Uvedení do provozu Technické údaje

#### Zamýšlený způsob použití

Panel SmartTouch lze používat jako vysoce kvalitní dotykový displej. Zařízení lze použít jako ovládací, monitorovací a zobrazovací jednotku pro kompletní instalaci KNX nebo instalaci free@home, kterou lze provozovat v různých místnostech. Zařízení lze použít jako koncové zařízení pro komunikaci s venkovními stanicemi ABB-Welcome. Jako součást dveřního komunikačního svstému ABB-Welcome pracuje výhradně s komponentami tohoto systému.

#### EU prohlášení o shodě (zjednodušené)

ABB tímto prohlašuje, že ABB SmartTouch®, STU10.x.1 odpovídá směrnici 2014/53/EU. Úplné EU prohlášení o shodě je k dispozici po naskenování QR kódu.

# Nádicí prvky

eština

Š

- Dotyková obrazovka
- 2 Senzor přiblížení a senzor jasu

#### Popis svorkovnice

## Adresa vnější stanice

Adresu výchozí venkovní stanice nastavíte otočným přepínačem.

| 2      | * Adresa vnitřní stanice<br>Adresu vnitřní stanice nastavíte otočnými a kolébkovými<br>přepínači.<br>Otočným přepínačem X10 nastavíte desítky, otočným<br>přepínačem X1 nastavíte jednotky, kolébkovými přepínači<br>X100 a X200 nastavíte stovky. |  |  |  |  |
|--------|----------------------------------------------------------------------------------------------------|--|--|--|--|
| 3      | * Nadřízená / podřízená funkce<br>Pouze jedna vnitřní stanice v každém bytě může být<br>nastavena jako "nadřízená" (ON=Master).                                                                                                    |  |  |  |  |
| 4      | * Koncový odpor<br>Ve video instalacích nebo ve smíšených audio/video<br>instalacích musí být přepínač na posledním zařízení linky<br>nastaven jako "RC on" (ON=RC on).                                                                            |  |  |  |  |
| 5      | Konektor dvojkového vstupu                                                                                                    |  |  |  |  |
| 6      | Konektor teplotního snímače                                                                                                    |  |  |  |  |
| 7      | Napájecí konektor / konektor sběrnice                                                                                                    |  |  |  |  |
| 8      | Přípojka podlahového tlačítka volání                                                                                                    |  |  |  |  |
| 9      | Konektor KNX / free@home                                                                                                    |  |  |  |  |
| 10     | Konektor USB pro upgrade firmwaru (pouze pro tovární<br>účely)                                                                                                    |  |  |  |  |
| 11     | Zdířka na SD kartu                                                                                                    |  |  |  |  |
| 12     | Teplotní snímač                                                                                                    |  |  |  |  |
| 13     | Mikrofon                                                                                                    |  |  |  |  |
| 14     | Reproduktor                                                                                                    |  |  |  |  |
| * Příp | ojka pro ABB-Welcome!                                                                                                    |  |  |  |  |

| Jmenovitá hodnota                   | 24 V                                        |
|-------------------------------------|---------------------------------------------|
| Napájecí zdroj                      | 20 – 32 V                                   |
| Napětí sběrnice (KNX)               | 21 – 32 V =                                 |
| Napětí směrnice                     | 21 22.1/                                    |
| (free@home)                         | 21 - 32 V =                                 |
| Pohotovostní proud                  | 24 V =, 60 mA                               |
| Jmenovitý proud                     | 24 V, 500 mA                                |
| Spotřeba energie                    | 12 W                                        |
| Provozní teplota                    | 0 °C +45 °C                                 |
| Teplota skladování                  | -20 °C +70 °C                               |
| Vlhkost                             | 10%90% @ 30°                                |
| Displej                             | IPS displej, 10"                            |
| Rozlišení displeje                  | 1280 x 800 (HD)                             |
| Zorný úhel                          | Horizontálně a vertikálně 75°               |
| Ochrana                             | IP 20                                       |
| Průměr tloušťky kabelu (5, 6)       | 1,0 mm1,4 mm                                |
| Průměr tloušťky kabelu (7, 8,<br>9) | 0,5 mm1,8 mm                                |
| Pásmo bezdrátového<br>přenosu       | 24002485 MHz                                |
| Výkon bezdrátového přenosu          | Max. 20 dBm                                 |
| Standard bezdrátového<br>přenosu    | IEEE 802.11 b/g/n                           |
|                                     | $254.6 \times 180.2 \times 17.4 \text{ mm}$ |

Nástroj pro uvedení do provozu se používá ke konfiguraci panelu Busch-SmartTouch® pro KNX TF. CT je zabudován do ETS a má přímý přístup ke skupinovým adresám a příznakům komunikačních obiektů.

Uvedení ABB-free @home® do provozu probíhá prostřednictvím systémového přístupového bodu ABB-free @home® .

- Podrobné informace o uvedení do provozu a parametrizaci jsou uvedeny v návodu k použití produktu (viz QR code). Vždy používejte aktuální verzi firmware. Nejnovější soubory ke
- stažení pro aktualizaci firmwaru naleznete v elektronickém katalogu (www.busch-jaeger-catalogue.com).

#### Programovací tlačítko KNX

- Štiskněte ikonu nabídky v horním levém rohu displeje.
- Stiskněte ikonu nabídky v dolní levém části displeje
- Poté přejděte do nabídky "Upřesnit nastavení" a zadejte výchozí heslo 345678.
- Poté pro tato nastavení zadeite 2x nové heslo.
- Poté na obrazovce přejděte na kartu "Automatizace staveb".
- Zde můžete aktivovat režim programování nebo přímo načíst do panelu prostřednictvím SD karty soubor "pid".

Dodatečné informace pro uživatele a informace o plánování jsou k dispozici po naskenování QR kódu.

# ABB i-bus<sup>®</sup> KNX/ABB-free@home<sup>®</sup>

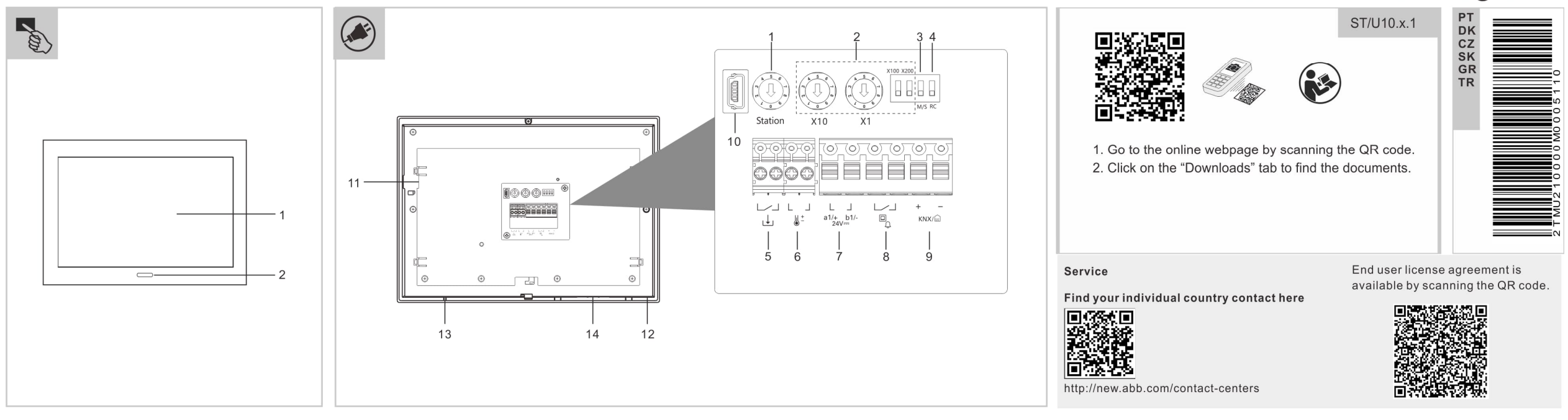

| ABB SmartTouch <sup>®</sup>                                                                                                    |                         | · · · · · · · · · · · · · · · · · · ·                                                                                                    | Technické údaje                                                                                                 |                                                                        | Uvedenie do prevádzky                                                                                                    |
|----------------------------------------------------------------------------------------------------|-------------------------|----------------------------------------------------------------------------------------------------|----------------------------------------------------------------------------------------------------|------------------------------------------------------------------------|----------------------------------------------------------------------------------------------------|
| Určené použitie<br>Možno použiť panel SmartTouch, ktorý predstavuje vysokokvalitný<br>dotykový displej. Zariadenie možno použiť ako riadiacu,<br>monitorovaciu a signalizačnú jednotku pre celú zostavu KNX,<br>prípadne pre zostavu free@home, ktorá sa dá ovládať naprieč<br>rôznymi miestnosťami | 2                       | <ul> <li>* Adresa vnútornej stanice</li> <li>Úpravou otočných spínačov a dvojpolohových spínačov<br/>nastavte adresu vnútornej stanice.</li> <li>Otočný spínač X10 slúži na nastavenie desiatkových číslic.</li> <li>Otočný spínač X1 nastavuje jednotkové číslice, dvojpolohové<br/>spínače X100 a X200 slúžia na nastavenie stoviek.</li> <li>* Hlavná/vedľajšia funkcia</li> </ul> | Menovité napätie<br>Napájanie<br>Napätie zbernice (KNX)<br>Napätie zbernice<br>(free@home)<br>Pohotovostný prúd | 24 V<br>20 - 32 V<br>21 - 32 V<br>21 - 32 V<br>24 V, 60 mA             | <ul> <li>Nástroj na uvedenie do prevádzky sa používa na konfiguráciu panelu</li> <li>Busch-SmartTouch<sup>®</sup> pre KNX TP. CT je súčasťou ETS a má priamy prístup k skupinovým adresám a príznakom komunikačných objektov.</li> <li>Uvedenie do prevádzky ABB-free@home<sup>®</sup> sa realizuje prostredníctvom systémového prístupového bodu ABB-free@home<sup>®</sup></li> </ul>                                                |
| Zariadenie možno použiť ako koncové zariadenie na komunikáciu s<br>vonkajšími stanicami ABB-Welcome. Ako súčasť dverového<br>komunikačného systému ABB-Welcome dokáže fungovať výlučne s<br>komponentmi tohto systému.<br>Vvhlásenie o zhode EÚ (ziednodušené)                                      | 3                       | Len jednu vnútorné stanicu každého bytu možno nastaviť ako<br>"Hlavnú" (ON=Master).<br>* <b>Svorkový rezistor</b><br>V rámci inštalácie videa alebo zmiešanej inštalácie videa a<br>zvuku je potrebné spínač posledného zariadenia linky<br>nastaviť na "RC on" (RC aktivované) (ON=RC on).                                                                                           | Menovitý prúd<br>Spotreba energie<br>Prevádzková teplota<br>Teplota skladovania<br>Vlhkosť                      | 24 V -, 500 mA<br>12 W<br>0 °C +45 °C<br>-20 °C +70 °C<br>10%90% @ 30° | <ul> <li>Podrobné informácie o uvádzaní do prevádzky a parameterizácii<br/>sú dostupné v produktovom manuáli (prečítajte si QR kód).</li> <li>Vždy používajte aktuálnu verziu firmvéru. Aktuálne súbory<br/>aktualizácie na stiahnutie nájdete v elektronickom katalógu<br/>(www.busch-jaeger-catalogue.com).</li> </ul>                                                                                                    |
| ABB týmto vyhlasuje, že ABB SmartTouch®, STU10.x.1 je v súlade<br>so smernicou 2014/53/EÚ. Úplné vyhlásenie o zhode EÚ nájdete po<br>naskenovaní QR kódu.                                                                                                    | 5<br>6<br>7             | Konektor binárneho vstupu<br>Konektor teplotného senzora<br>Konektor nanájanja/konektor zbernice                                                                                                    | Obrazovka displeja<br>Rozlíšenie displeja<br>Pozorovací uhol                                                    | IPS displej, 10"<br>1280 x 800 (HD)<br>Horizontálne a vertikálne 75°   | Programovacie tlačidlo KNX - Stlačte ikonu ponuky v ľavom hornom rohu obrazovk.                                                                                                    |
| Ovládacie prvky     Dotyková obrazovka     Spímač priblíženia a spímačiasu                                                                                                    | 8<br>9<br>10<br>11      | Pripojenie tlačidla privolania na podlažie<br>Konektor KNX/konektor free@home<br>USB konektor na inováciu firmvéru (len pre továrenské<br>použitie)<br>Slot karty SD                                                                                                    | Ochrana<br>Priemer hrúbky kábla (5, 6)<br>Priemer hrúbky kábla (7, 8, 9)<br>Pásmo bezdrôtového<br>prenosu       | IP 20<br>1,0 mm 1,4 mm<br>0,5 mm 1,8 mm<br>2400 2485 MHz               | <ul> <li>Prejdite na "pokročilé nastaveni v navej spodnej časti obrazovny.</li> <li>Prejdite na "pokročilé nastavenia" a zadajte predvolené heslo<br/>345678.</li> <li>Potom zadajte 2-krát nové heslo pre tieto nastavenia.</li> <li>Následne prejdite na obrazovke kartu "Automatizácia budovy".</li> <li>Tu si môžete aktivovať programovací režim, prípadne priamo do<br/>úrstradno pomocu kartu SD načitať súkor pid"</li> </ul> |
| Opis svoriek     * Adresa vonkajšej stanice     Úpravou otočného spínača nastavte adresu predvolenej     upravou jetanice                                                                                                    | 12<br>13<br>14<br>* Ide | Teplotný senzor         Mikrofón         Reproduktor         o pripojenie pre ABB-Welcome!                                                                                                    | Výkon bezdrôtového prenosu<br>Norma bezdrôtového<br>prenosu<br>Rozmery (H x V x Š)                              | Max. 20 dBm<br>IEEE 802.11 b/g/n<br>254,6 x 180,2 x 17,4 mm            | Po naskenovaní QR kódu si môžete prečítať ďalšie používateľské<br>informácie a informácie o plánovaní.                                                                                                    |

| кá    | ABB SmartTouch®<br>Προβλεπόμενη χρήση<br>Το SmartTouch panel μπορεί να χρησιμοποιηθεί ως υψηλής<br>ποιότητας ευαίσθητη στην αφή οθόνη. Η συσκευή μπορεί να<br>χρησιμοποιηθεί ως μονάδα χειρισμού, παρακολούθησης και ένδειξης<br>για ολόκληρη την εγκατάσταση ΚΝΧ ή την εγκατάσταση free@home<br>που μπορείτε να χειρίζεστε σε διαφορετικά δωμάτια.<br>Η συσκευή μπορεί να χρησιμοποιηθεί ως τελική συσκευή για<br>επικοινωνία με τις εξωτερικές τηλεφωνικές συσκευές ABB-Welcome.<br>Και ως μέρος του συστήματος επικοινωνίας θυρών ABB-Welcome,<br>λειτουργεί αποκλειστικά με τα μέρη του συστήματος αυτού. | <ul> <li>*Διεύθυνση εσωτερικής τηλεφωνικής συσκευής Προσαρμόστε τους περιστροφικούς διακόπτες και τους διακόπτες dip ώστε να ρυθμιστεί η διεύθυνση της εσωτερικής</li> <li>τηλεφωνικής συσκευής.</li> <li>Ο περιστροφικός διακόπτης X10 ρυθμίζει τις δεκάδες, ο περιστροφικός διακόπτης X1 ρυθμίζει τις μονάδες, οι διακόπτες dip X100 και X200 ρυθμίζουν τις εκατοντάδες.</li> <li>*Λειτουργία master/slave</li> <li>Μόνο μία εσωτερική τηλεφωνική συσκευή σε κάθε διαμέρισμα μπορεί να ρυθμιστεί ως "Master" (ON=Master).</li> <li>*Αντίσταση τερματικού</li> <li>Σε εγκαταστάσεις βίντεο ή ανάμεικτες εγκαταστάσεις ήχου και βίντεο, ο διακόπτης πρέπει να είναι ρυθμισμένος ως 'RC on' στον τελεινσία συσκεινά πος νοσιμές (ON=PC on)</li> </ul> | Τεχνικά δεδομένα<br>Ονομαστική τάση<br>Τροφοδοσία τάσης<br>Τάση διαύλου (KNX)<br>Τάση διαύλου (KNX)<br>Ρεύμα αναμονής<br>Ονομαστικό ρεύμα<br>Κατανάλωση ισχύος<br>Θερμοκρασία λειτουργίας<br>Θερμοκρασία αποθήκευσης<br>Υγρασία<br>Οθόνη ένδειξης         | 24 V<br>20-32 V<br>21-32 V<br>21-32 V<br>24 V, 60 mA<br>24 V, 500 mA<br>12 W<br>0 °C +45 °C<br>-20 °C +70 °C<br>10%90% @ 30°<br>Oθ0vŋ IPS, 10°<br>10°               | <ul> <li>Πρώτη θέση σε λειτουργία         Το Commissioning ΤοοΙ χρησιμοποιείται για τη ρύθμιση του πίνακα         Busch-SmartTouch® για το KNX TP. Το CT είναι ενσωματωμένο στο         ETS και άμεση πρόσβαση σε διευθύνσεις ομάδων και επισημάνσεις         aντικειμένων επικοινωνίας.     </li> <li>Η πρώτη θέση σε λειτουργία του ABB-free@home® γίνεται μέσω του         ABB-free@home® System Access Point.         <ul> <li>Λεπτομερείς πληροφορίες για την πρώτη θέση σε λειτουργία και</li></ul></li></ul>                                                                                                    |
|-------|----------------------------------------------------------------------------------------------------|----------------------------------------------------------------------------------------------------|----------------------------------------------------------------------------------------------------|----------------------------------------------------------------------------------------------------|----------------------------------------------------------------------------------------------------|
| Ελλην | Η ΑΒΒ δια του παρόντος δηλώνει ότι το ΑΒΒ SmartTouch®,<br>STU10.x.1 συμμορφώνεται με την Οδηγία 2014/53/ΕΕ. Η πλήρης<br>Δήλωση συμμόρφωσης ΕΕ είναι διαθέσιμη σαρώνοντας τον κώδικα<br>QR.<br><b>Στοιχεία ελέγχου</b><br>1 Οθονη αφής<br>2 Αισθητήρας εγγύτητας και αισθητήρας φωτεινότητας<br><b>Περιγραφή τερματικού</b><br><b>Γεριγραφή τερματικού</b><br>1 και το περιστροφικό διακόπτη ώστε να ρυθμιστεί<br>η διεύθυνση της προεπιλεγμένης εξωτερικής τηλεφωνικής<br>συσκευής.                                                                                                    | <ul> <li>Δε εγκαταστάσεις βίντεο ή ανάμεικτες εγκαταστάσεις ήχου και βίντεο, ο διακόπτης πρέπει να είναι ρυθμισμένος ως 'RC on' στην τελευταία συσκευή της γραμμής (ON=RC on).</li> <li>Ούρα δυαδικής εισόδου</li> <li>Ούρα αισθητήρα θερμοκρασίας</li> <li>Ούρα εισόδου ισχύος/θύρα διαύλου</li> <li>Σύνδεση για το κουμπί κλήσης ορόφου</li> <li>Ούρα USB για αναβάθμιση υλικολογισμικού (μόνο για εργοστασιακή χρήση)</li> <li>Υποδοχή κάρτας SD</li> <li>Αισθητήρας θερμοκρασίας</li> <li>Μικρόφωνο</li> <li>Η Υκείο</li> <li>* Είναι η σύνδεση για το ABB-Welcome!</li> </ul>                                                                                                    | Ανάλυση οθόνης<br>Γωνία προβολής<br>Προστασία<br>Διάμετρος πάχους καλωδίου<br>(5, 6)<br>Διάμετρος πάχους καλωδίου<br>(7, 8, 9)<br>Εύρος ζώνης ασύρματης<br>μετάδοσης<br>Ισχύς ασύρματης μετάδοσης<br>Πρότυπο ασύρματης<br>μετάδοσης<br>Διαστάσεις (ΒΧΥΧΠ) | 1280 x 800 (HD)<br>Οριζόντια και κάθετα 75°<br>IP 20<br>1,0 mm1,4 mm<br>0,5 mm1,8 mm<br>24002485 MHz<br>Mέγ. 20 dBm<br>IEEE 802.11 b/g/n<br>254,6 x 180,2 x 17,4 mm | <ul> <li>βρίσκονται στον ηλεκτρονικό κατάλογο (www.busch-jaeger-<br/>catalogue.com).</li> <li>Κουμπί προγραμματισμού KNX</li> <li>Πατήστε στο εικονίδιο μενού στην επάνω αριστερή γωνία της<br/>οθόνης.</li> <li>Στη συνέχεια πατήστε στο εικονίδιο ρυθμίσεων κάτω αριστερά<br/>στην οθόνη.</li> <li>Στη συνέχεια μεταβείτε στις "Προηγμένες ρυθμίσεις" και<br/>εισαγάγετε τον προεπιλεγμένο κωδικό πρόσβασης 345678.</li> <li>Στη συνέχεια εισαγάγετε 2 φορές έναν νέο κωδικό πρόσβασης για<br/>τις ρυθμίσεις αυτές.</li> <li>Κατόπιν μεταβείτε στην καρτέλα "Αυτοματισμός κτιρίου" στην<br/>οθόνη.</li> <li>Εδώ μπορείτε να ενεργοποιήσετε τον τρόπο λειτουργίας<br/>προγραμματισμού ή να φορτώσετε απευθείας ένα αρχείο "pid"<br/>στον πίνακα μέσω μιας κάρτας SD.</li> </ul> |

\*İç istasyon adresi İç istasyonun adresini ayarlamak için döner anahtarları ve dip anahtarlarını avarlavın

Teknik veriler Anma gerilimi

24 V --

İşletime alma KNX TP için, Busch-SmartTouch® panelini yapılandırma amacıyla işletime alma aracı kullanılır. İşletime alma aracı ETS içindedir ve

Slovenčina

|          | Kullanım amacı                                                       | 2     | Döner anahtar X10 onlar basamaklarını, döner anahtar X1                  | Elektrik beslemesi             | 20-32 V                 | iletişim nesnelerinin bayrakları ile grup adreslerine doğrudan erişime                                                                        |
|----------|----------------------------------------------------------------------|-------|--------------------------------------------------------------------------|--------------------------------|-------------------------|----------------------------------------------------------------------------------------------------|
|          | SmartTouch panel, yüksek kaliteli bir dokunmatik ekrandır. Cihaz,    |       | birler basamaklarını, dip anahtarları X100 ve X200 de yüzler             | Veri yolu gerilimi (KNX)       | 21-32 V                 | sahiptir.                                                                                                    |
|          | farkli odalardan çalıştırılabilen komple KINA kurulumu veya          |       | basamaklarını ayarlar.                                                   | Veri yolu gerilimi             | 21.22.1/                |                                                                                                    |
|          | olarak kullanılabilir.                                               |       | *Master/slave fonksiyonu                                                 | (free@home)                    | 21-32 V ==              | ABB-free@home <sup>®</sup> için işletime alma çalışması ABB-free@home <sup>®</sup>                                                            |
|          | Cihaz, ABB-Welcome dış istasyonlar ile iletişim kurmak için uç birim | 3     | Her dairede sadece bir iç istasyon "Master" olarak                       | Bekleme akımı                  | 24 V, 60 mA             | System Access Point uzerinden gerçekleştirilir.                                                                                               |
|          | cihazı olarak kullanılabilir. Ayrıca ABB-Welcome kapı iletişim       |       | ayarlanabilir (AÇIK=Master).                                             | Anma akımı                     | 24 V, 500 mA            | kilavuzunda ver almaktadır (bkz. QR kodu)                                                                                                    |
|          | sisteminin bir parçası olarak, sadece bu sistemin bileşenleri ile    |       | *Terminal direnci                                                        | Güç tüketimi                   | 12 W                    | Üretici vazılımının her zaman güncel sürümünü kullanın. Üretici                                                                               |
| Ψ.       | çalışır.                                                             | 4     | Video kurulumlarında veya karışık ses ve video                           | Çalışma sıcaklığı              | 0 °C +45 °C             | yazılımını güncellemek için indirilen en yeni dosyalar elektronik                                                                             |
| <b>S</b> |                                                                      |       | avarlanmalıdır (ACIK=RC acık)                                            | Depolama sıcaklığı             | -20 °C +70 °C           | katalogda yer almaktadır (www.busch-jaeger-catalogue.com).                                                                                    |
| ×        |                                                                      | 5     | İkili airis konnektörü                                                   | Nem                            | 10%90% @ 30°            |                                                                                                    |
| ür       | Kontrol elemanlari                                                   | 6     | Sıcaklık sensörü konnektörü<br>Güc airis konnektörü/veri volu konnektörü | Ekran                          | IPS ekran, 10"          | KNX programiama dugmesi                                                                                                    |
|          | 1 Dokunmatik ekran                                                   | 7     |                                                                          | Ekran çözünürlüğü              | 1280 x 800 (HD)         | <ul> <li>Ardından ekranın sol altındaki ayarlar simgesine dokunun.</li> </ul>                                                                 |
|          | 2 Yakınlık sensörü ve parlaklık sensörü                              | 8     | Kat çağrı düğmesi için bağlantı                                          | Görünüş açısı                  | Yatay ve dikey 75°      | <ul> <li>Ardından "Gelismis avarlar" bölümüne gidin ve varsavılan</li> </ul>                                                                  |
|          |                                                                      | 9     | KNX konnektörü/free@home konnektörü                                      | Koruma                         | IP 20                   | parolayı 345678 olarak girin.                                                                                                    |
|          |                                                                      |       | Yazılım güncellemesi icin USB girisi (sadece servis kullanımı            | Kablo kalınlığı çapı (5, 6)    | 1,0 mm1,4 mm            | <ul> <li>Ardından bu ayarlar için yeni parolayı 2 kez girin.</li> </ul>                                                                       |
|          | Terminal tanımı                                                      | 10    | için)                                                                    | Kablo kalınlığı çapı (7, 8, 9) | 0,5 mm1,8 mm            | - Ardından ekrandaki "Bina otomasyonu" sekmesine gidin.                                                                                       |
|          | *Dis istasvon adresi                                                 | 11    | SD kart yuvası                                                           | Kablosuz iletim aralığı        | 24002485 MHz            | <ul> <li>Buradan programlama modunu etkinleştirebilir veya SD karttan</li> <li>papele değrudan bir "pid" deşvaşı yükleyebilirsiniz</li> </ul> |
|          | 1 Varsavilan dis istasvonun adresini avarlamak icin döner            | 12    | Sıcaklık sensörü                                                         | Kablosuz iletim gücü           | Maks. 20 dBm            |                                                                                                    |
|          | anahtarı ayarlayın.                                                  | 13    | Mikrofon                                                                 | Kablosuz iletim standardı      | IEEE 802.11 b/g/n       | Avrıntılı kullanım bilgileri ve planlama ile ilgili bilgilere QR kodu                                                                         |
|          |                                                                      | 14    | Hoparlör                                                                 | Boyut (DxYxG)                  | 254,6 x 180,2 x 17,4 mm | taratılarak ulaşılabilir.                                                                                                    |
|          |                                                                      | * Bur | ası, ABB-Welcome bağlantısıdır!                                          |                                |                         |                                                                                                    |
|          |                                                                      |       | -                                                                        |                                |                         |                                                                                                    |
|          |                                                                      |       |                                                                          |                                |                         |                                                                                                    |